企业级多功能无线控制器使用说明

一.连接控制器

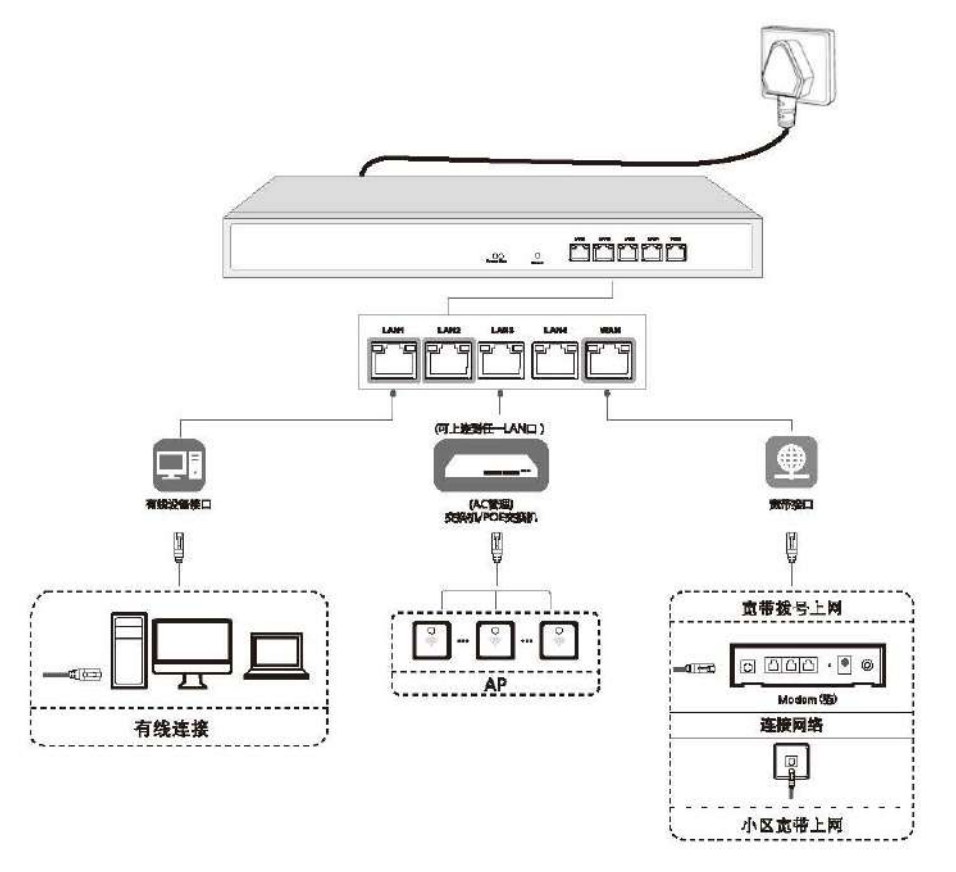

- 二.登入控制器
- 1. 首先给一根网线接到 AC 的 LAN 口, 然后电脑添加一个 172.16.0.x 的地址

| Internet 协议版本 4 (TCP/IPv4) 属性      | 8 X                          |
|------------------------------------|------------------------------|
| 常规                                 |                              |
| 如果网络支持此功能,则可以获取<br>您需要从网络系统管理员处获得适 | 自动指派的 IP 设置。否则,<br>当的 IP 设置。 |
| ◎ 自动获得 IP 地址(0)                    |                              |
| ● 使用下面的 IP 地址(S): -                |                              |
| IP 地址(I):                          | 172 . 16 . 0 .123            |
| 子网掩码(0):                           | 255 . 255 . 255 . 0          |
| 默认网关 (0):                          |                              |
| ○ 自动获得 DWS 服务器地址(B)                |                              |
| ─◎ 使用下面的 DNS 服务器地址0                | s):                          |
| 首选 DNS 服务器 (P):                    |                              |
| 备用 DNS 服务器(A):                     | · · ·                        |
| □退出时验证设置(L)                        | 高級(V)                        |
|                                    | 确定即消                         |

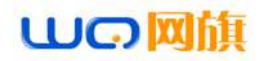

2.打开浏览器,推荐使用谷歌浏览器或火狐浏览器,在地址栏输入172.16.0.1:2011 [注意:端口号的冒号是半角(:)],登入用户名和密码都是

admin

| -                         | NEWPORT         |              | and a second second second second second second second second second second second second second second second |           |            | and the second data | Control of Control & Street, or | AND IN CASE OF |
|---------------------------|-----------------|--------------|----------------------------------------------------------------------------------------------------|-----------|------------|---------------------|---------------------------------|----------------|
| 2451(5                    | 2 Mappier 16045 |              |                                                                                                    |           |            |                     |                                 |                |
| · 29455                   |                 |              |                                                                                                    |           |            |                     |                                 |                |
| <ul> <li> 編口状态</li> </ul> |                 |              | 100                                                                                                    |           |            |                     |                                 |                |
| • 内网P京量                   | LANI LANZ LAN   | IS LAN4      | WANT                                                                                                    |           |            |                     |                                 |                |
| 应用资源                      | 18D             |              | 東型                                                                                                    | 工作活車      | maste      | MACIESE             | 推动运动                            | 发送速度           |
| 1018123                   | WeN1            |              | 95月口高线                                                                                                    | 新田        | *          | 44-01-FA-45-95-00   | 0.00 KB/5                       | 0,00 KB/S      |
|                           | LAN4            |              | 内向口                                                                                                    | 107开      |            | 台并到LANt             |                                 |                |
| 2275 <b>4</b>             | LANS            | LANS RAD     |                                                                                                    | 新社        |            |                     |                                 |                |
| AC管理                      | LAN2            | LAN2 内网口     |                                                                                                    | 8577      |            | 商并到LANI             |                                 |                |
| 以歷上网                      | LANI            |              | 内岡口                                                                                                    | 10004/主双工 | 172.16.0.1 | 44-01-FA-45-95-09   | 0.79 KB/S                       | 0,69 KB/S      |
| 行为控制                      | <b>N888</b> *@2 |              |                                                                                                    |           |            |                     |                                 |                |
| 对象管理                      | 200 Y2          | 116000 . 🏘   | 大用户数:60、最大可管理AP数:32                                                                                            |           |            |                     |                                 |                |
| 安全防护                      | 运行时长 0天         | 104925955498 | 2                                                                                                    |           |            |                     |                                 |                |
| 原5%每日                     | 内存医测量           | 26%          | 30.75MB/117.95MB                                                                                               |           |            |                     |                                 |                |
| VPN腔用                     | CPU(EREE)       | 0%           |                                                                                                    |           |            |                     |                                 |                |
| 没教練的                      | <b>连续</b> 监统    | 0%           | 87/50000                                                                                                    |           |            |                     |                                 |                |
|                           | 在线电中: 1/        | ×            |                                                                                                    |           |            |                     |                                 |                |
|                           | 12851 W         | 40-32 166963 | EV3 11 B20200729                                                                                               |           |            |                     |                                 |                |

# 三.WAN口设置

[网络配置]→[接口配置]→[外网配置]选择要配置的网口,并配置好外网信息如下图:

| <b>山口</b> 回向                 | h 🖉   | 图作 阿爾爾西 >> 東口配西 >> 外科配西 |                               | 제하(15/1년년)))1년(Langunge) 10년(中文 오) |
|------------------------------|-------|-------------------------|-------------------------------|------------------------------------|
| <b>新编状态</b>                  | メ外国配置 | -                       |                               |                                    |
| FENREZ Z                     | MANT  | WAN! DEE                |                               |                                    |
| * 1970E                      |       |                         | 上月方式 〇 ADSUPPPOE · 图型P 〇 DHCP |                                    |
| - 外间起数                       |       |                         | 甲烷社 192,156.1.10              |                                    |
| С рапонсе                    |       |                         | <b>子同摊</b> 段 255.255.255.0    |                                    |
| 2 物種口制分                      |       |                         | ■63.将关 192.168.1.1            |                                    |
| ▼ 請由規則                       |       |                         | 青年記録世にの古世の地址                  |                                    |
| 📮 委线器分流规则                    |       |                         | DNS1 114.114.114 DNS2 8.8.8.8 |                                    |
| 2 静态路由                       |       |                         | 2.232年新校派 ()<br>2.2334234     | <u>C72</u>                         |
| <ul> <li>- 初創業者</li> </ul>   |       |                         |                               |                                    |
| <ul> <li>NAT/新口路的</li> </ul> |       |                         | 智敏,102 二月                     |                                    |
| 洪拉美地                         |       |                         | 号宽设置 上行100000 / 下行100000 KBps |                                    |
| AC糖罐                         |       |                         |                               |                                    |
| 从证上问                         |       |                         |                               |                                    |
| 行为控制                         |       |                         |                               |                                    |
| 对象管理                         |       |                         |                               |                                    |
| 安全防护                         |       |                         |                               |                                    |
| Bai2a                        |       |                         |                               |                                    |

上网方式: (根据实际情况,选择上网方式)

ADSL/PPPOE:填入带宽账号,密码(建议使用此方法) 固定 IP:填入运营商提供的 IP、子网掩码、网关及 DNS

DHCP: 直接接入运营商提供的线路, 获取 IP

**线路中断检查**:检查线路是否通外网,如果不通或者线路质量差,丢包严重,路由自动处理,不负载到该线路。建议开启

带宽配置: 配置线路带宽, 比如上行 30M 下行 100M 的拨号光纤, 可以配置上 行为 3000KB

下行 10000KB, 配置线路带宽非常重要, 只能流控根据所分配的带宽自动流控。 (需要勾选"启用智能流控"选项, 配置带宽值才会生效)

四.物理网口划分

# 山の岡旗

#### 成都网旗云科信息技术有限公司

此功能可支持独立口划分和合并口划分。当为主路由时建议使用合并口划分,也就是开启所有 LAN 口为一个 LAN1 口功能。如果是旁路模式建议根据实际情况选择对应的物理口划分类型,勾选"合并所有 LAN 口为一个内网口(LAN1)"。注意:物理口设置后,需要重新配置路由。

## 五.内网/DHCP

| 山の阿旗                             |                 | TIRRA R | 1940 - H | () 創造 >> 内   | ПЕСНСР    |              |                |     |       |       |         | RMF: 00989112491 | Language WAN | ¢ ⊻I |
|----------------------------------|-----------------|---------|----------|--------------|-----------|--------------|----------------|-----|-------|-------|---------|------------------|--------------|------|
| MAKO                             | <b>当内間/DHCP</b> |         |          |              |           |              |                |     |       |       |         |                  |              |      |
| POHAZIZ                          | 内内のHCP配置        | DHCP分配的 | ta       |              |           |              |                |     |       |       |         |                  |              | _    |
| • SCRE                           | LAN1            |         |          |              |           | IPt          | 社 172.16.0.1   |     |       |       |         |                  |              |      |
| 📮 外河配置                           |                 |         |          |              |           | 子用用          | 59 255.255.0.0 |     |       |       |         |                  |              | 10   |
| Пряконор                         |                 |         |          |              |           | 廣道式M         | AC []          |     |       |       |         |                  |              |      |
| <mark>◎ 物理口和</mark> 分            |                 |         |          |              |           | 内用MACF       | 7堂 第月 ♥        |     |       |       |         |                  |              |      |
| ▼ 建曲线树                           |                 | c       | HCPEE    |              |           |              |                |     |       |       |         |                  |              |      |
| 🗅 SHERRE                         |                 |         |          |              |           | 动轮展现         | 005.0109       |     |       |       |         |                  |              |      |
| □ 静态路由                           |                 |         | 基本整数     |              |           |              |                | DHC | 网络合物配 |       |         |                  |              |      |
| • 105048                         |                 |         |          | ±DNS: 1      | 72.16.0.1 |              |                |     | 15.10 | 200 A |         |                  |              |      |
| <ul> <li>NAT/IREDBART</li> </ul> |                 |         |          | RADNS : 1    | 72.16.0.1 |              |                | 0   | 織間    | MAC地址 | 护地址     | 霸注               | 操作           |      |
| <b>治</b> 控策略                     |                 |         |          | 11111        | 600       | E E          | 3600           |     |       |       | 没程分配的中国 |                  |              |      |
| AC管理                             |                 |         | RIMAPH   | 18 P1312 : C | 信莱用于40元   | B MIT.       |                |     |       |       |         |                  |              |      |
| 以 Œ 上 闻                          |                 |         |          |              |           |              |                |     |       |       |         |                  |              |      |
| 行为归意制                            |                 |         | (PMt)    | THOP         |           | 15TRIP       |                |     |       |       |         |                  |              |      |
| MRCI                             |                 |         | 121013   | 172.16.1     | 10.1      | 172.16.200.2 | 55             |     |       |       |         |                  |              |      |
| 安全防护                             |                 | 1       |          |              |           |              |                |     |       |       |         |                  |              |      |
| 景には                              |                 |         | (977     |              |           |              |                |     |       |       |         |                  |              |      |

IP 地址:为设备的登入地址,默认为 172.16.0.1

**子网掩码:** 写大了,可以容纳的主机多,但是容易引起网络安全问题,这里建议改成 255.255.255.0

DHCP 功能:关闭即为本设备不会下发地址,开启则为下发地址

**主/备用 DNS**:建议填写运营商的 DNS,解析快,如果 DNS 错误会造成无法上网

只对 AP 分配 IP 地址:此模式适用于控制器作为旁路使用,开启后,只会对 AP 下发地址,用来对 AP 进行统一管理,不对下面客户端分配地址,不会造成网络地址冲突

IP 地址池: 指 ip 地址分配从哪里开始到哪里结束

**静态分配:**在此列表里添加设备的 MAC 地址,和想获取的地址,即可让此设备, 在接入局域网时获取到相应的 IP 地址

六. 多线路分流规则

此功能在多 WAN 口情况下可用于指定应用或者地址,走指定的线路出去

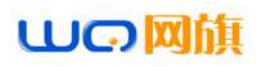

成都网旗云科信息技术有限公司

| 山の阿旗                         |          |                                                                                                    | <ul> <li>&gt; 潤山吸泡 &gt;&gt; 赤豆原</li> </ul> | 976428         |            |               |        |          | RMF120583111911.moung | e 1844中文 ~] |
|------------------------------|----------|----------------------------------------------------------------------------------------------------|--------------------------------------------|----------------|------------|---------------|--------|----------|-----------------------|-------------|
| MAKS                         | NSERTION | 291                                                                                                    |                                            |                |            |               |        |          |                       |             |
| E26860                       | 1930     | THE PERSON AND A DESCRIPTION OF A DESCRIPTION OF A DESCRI | SVIEWSMINES,                               |                |            |               |        |          |                       |             |
| ▼ 接口影響                       | 0 #S     | 展現社                                                                                                    | BER                                        | 日的体            | 3          | 8             | 的記     | · 由陽美聖   | 1018                  | 操作          |
| ⇒ 外同配置                       |          |                                                                                                    |                                            | 筆種分流現到         |            |               |        | ×        |                       |             |
| 🤤 内内/ЮНСР                    |          |                                                                                                    |                                            | 187312         | 彼●地址○用户○   | 10 C 10 C 194 |        |          |                       |             |
| 2 物理口划分                      |          |                                                                                                    |                                            | 200            | ANV        | ~             | • 20   |          |                       |             |
| • Mattit                     |          |                                                                                                    |                                            | <u> </u>       | ANY        | ~             | • 20   |          |                       |             |
|                              |          |                                                                                                    |                                            | ESP.           | ANY        | Ĭ             |        |          |                       |             |
| ● 医线器分离机则                    |          |                                                                                                    |                                            | 0.850          | ANY        | ů             | * acus |          |                       |             |
| - 發色語曲                       |          |                                                                                                    |                                            | ALC PROPERTY.  | MINT       |               |        | 分流策略     |                       |             |
| • 205-46                     |          |                                                                                                    |                                            | 分流構式 ● 会活分)    | R○源+目的地址分泌 | 1〇連9分流        |        |          |                       |             |
| <ul> <li>NAT/規口映射</li> </ul> |          |                                                                                                    |                                            | 10000000       |            |               |        |          |                       |             |
| 激烈策略                         |          |                                                                                                    |                                            | C WANT         |            |               |        |          |                       |             |
| AC管理                         |          |                                                                                                    |                                            |                |            |               |        |          |                       |             |
| 认证上周                         |          |                                                                                                    |                                            | 9 DEVE : LIBRO | 建为单位进行分支   |               |        |          |                       |             |
| 1570121M                     |          |                                                                                                    |                                            |                |            |               |        |          |                       |             |
| Notiz                        |          |                                                                                                    |                                            |                |            |               |        | 12 133 M |                       |             |
| 安全防护                         |          |                                                                                                    |                                            |                |            |               |        |          |                       |             |
| #SI38                        |          |                                                                                                    |                                            |                |            |               |        |          |                       |             |

# 七. 动态域名

开启动态域名后,需要广域网有公网 ip,才可以使用,可以通过动态域名访问 局域网内部设备,也可以远程此控制器

| <b>山の阿</b> 加                                                                                                    | h 🖉   | 目前時代 同時観告 >> 新古城市                                                                                | 開新:[Stepp])116()Langunge (1844中文 💙 |
|----------------------------------------------------------------------------------------------------|-------|--------------------------------------------------------------------------------------------------|------------------------------------|
| Maka                                                                                                    | 可非实际者 |                                                                                                  |                                    |
| RMSRZ                                                                                                    | WANT  | 动态结合配置                                                                                           |                                    |
| <ul> <li>「気口改正</li> <li>分列取正</li> <li>内用のHCP</li> <li>物用口切分</li> <li>請用用目</li> <li>新規用目</li> <li>新規用目</li> <li>新規用目</li> <li>新規用目</li> </ul> |       | 2014年年 1010年2014年11日<br>10月後 電子 ▼<br>1004年<br>第日 41025<br>市日 110日 110日10日の市内計画取其電子電話<br>市日 ***** |                                    |
| • 25288                                                                                                    |       |                                                                                                  |                                    |
| NATORINARY                                                                                                    |       |                                                                                                  |                                    |
| 进行策略                                                                                                    |       |                                                                                                  |                                    |
| ACMB                                                                                                    |       |                                                                                                  |                                    |
| WILLIA                                                                                                    |       |                                                                                                  |                                    |
| 行为控制                                                                                                    |       |                                                                                                  |                                    |
| 对象管理                                                                                                    |       |                                                                                                  |                                    |
| 安全防护                                                                                                    |       | (27)                                                                                             |                                    |

## 八. 流控策略

### 8.1 智能流控

为了保证良好的流控效果,外网线路的上行和下行带宽要配置正确

| NGKS            | と構成語道 | education frequencies                          | and the second discussion of the second discussion of the second discus |
|-----------------|-------|------------------------------------------------|----------------------------------------------------------------------------------------------------|
| 016722          | WANT  | -1468.22                                       |                                                                                                    |
| 認識略             |       | 初約四月:「以前日本市市中日」                                |                                                                                                    |
| <b>新成</b> 用注    |       | 上行年度 100000 (351)                              | 2Kbes 1Nibos 2Mibos 4Mibos 6Mibos 6Mibos                                                                                                    |
| 策略限度            |       | 下行年度 100000 KB 44                              | Ases SMILLES 10Mbps 20Mbps 50Mbps 100Mbps 200Mbps                                                                                                    |
| 免刑拉             |       |                                                |                                                                                                    |
| 「常理             |       | ♀ 为了保证费用的高速效素,外间线器的上                           | 行相下行雪虎寨各部正論                                                                                                    |
| een             |       | ♥ 還需要協約按照等電源等提以出時(1049)<br>建议用這里商价的的地區業時以10時到。 | )为诸主举位100、提出指关历始发展主动学行(87750)为诸主举位800、注意始终。                                                                                                    |
| 为控制             |       |                                                |                                                                                                    |
| 9 E I           |       |                                                |                                                                                                    |
| <del>全</del> 防护 |       |                                                |                                                                                                    |
| 0520            |       |                                                |                                                                                                    |

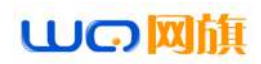

### 8.2 策略限速

| LUCIA     |            | RE  |                    |                                       | Martin ( 2005)   [119]   Longovon ( 2014) |
|-----------|------------|-----|--------------------|---------------------------------------|-------------------------------------------|
| RIGHZ     | 11年時間第22年1 |     |                    |                                       |                                           |
| Ritadziel | 滞却、最早生     |     |                    |                                       |                                           |
| (Crommi   | C #9       | 源地址 | 別用                 | 即如用制                                  | 操作                                        |
| 100007/2  |            |     | *********          | ×                                     |                                           |
| • MAINE   |            |     | · → ▲用 ○米 不自用      |                                       |                                           |
| • 免疫症     |            |     | 思想に、読を見せる用中の読      | 80 <b>6</b> 7                         |                                           |
| ACTER     |            |     | ANY                | ✓ < 210                               |                                           |
| WIEFIN    |            |     | E15783E 200 (KB/S) | · · · · · · · · · · · · · · · · · · · |                                           |
| 6788298   |            |     | 下行物: 1024 (KB/S)   |                                       |                                           |
| 対象管理      |            |     |                    |                                       |                                           |
| 安全時的      |            |     |                    |                                       |                                           |
| 日志记典      |            |     |                    |                                       |                                           |
| VPNdfl    |            |     | 19世 19日 1月日        |                                       |                                           |
| 記録時門      |            |     |                    |                                       |                                           |

可根据需要限速的 ip 地址和 KB 进行填写, 网段灵活

### 8.3 免流控

智能流控的例外 IP 不受智能流控带宽约束,必须配置策略带宽来限制最大带宽!

| 山の阿旗                       | 当前操作 击鼓描桌 ~ 免责政                |            |       |                       |        |       | Languago |    |
|----------------------------|--------------------------------|------------|-------|-----------------------|--------|-------|----------|----|
| RISKS                      | N 90292                        |            |       |                       |        |       |          |    |
| 网络配置                       | 空注意:看他完整的例外IP不受智能完整常常的末,应该配置策略 | 常宽米限制最大带宽) |       |                       |        |       |          |    |
| 波拉制格                       | 1825 Hele                      |            |       |                       |        |       |          |    |
| <ul> <li>5%.7/2</li> </ul> | □ 序号 章P                        | ARIERA     |       |                       | ×      | BINAD | 启用       | 耕作 |
| • Testiliz                 |                                | ●→ 三用 〇    | 派 不應用 |                       |        |       |          |    |
| • 9.58                     |                                |            |       |                       |        |       |          |    |
| AC管理                       |                                | ₫₽.        | ANY   | ~                     | • 1233 |       |          |    |
| KÆER                       |                                | 目的P        | ANY   | *                     | • 1931 |       |          |    |
| 172121                     |                                | 18/200-2   | ANY   | v                     | • .005 |       |          |    |
| NATE                       |                                |            |       | 1000                  | tion   |       |          |    |
| 安全防护                       |                                |            |       | and the second second | -      |       |          |    |

# 九 . AC 管理

### 9.1 ap 设备列表

通过 AC 控制器功能,可对与之相连的 AP 设备进行集中管理和下发配置,具体参数包括无线信道、SSID、发射功率、加密模式和秘钥,AP 覆盖阈值,接入用 户数以及 VLANID,如下图所示:

| ωQ        |                                                                                                    | eger ( Mitch |
|-----------|----------------------------------------------------------------------------------------------------|--------------|
| 系统状态      | NAPE#650AP电数20129, AC接受                                                                                                    | 状态:【石        |
| INNAA200  | 夏島AP 夏夏AP 新始AP 国家代码选择 広告院務務部 品紙 全部分替 マ 投發型号过ま マ 整治条件: 投始P マ 愛然                                                                                             |              |
| 流行軍略      | 序号         AP名称         设备IP         MAC地址         SSID(2.4G/5.8G)         用户 状态 信道(2.4G/5.8G)         信道分析 功率 设备型号         设备版本         运行时间         设备备注 | 12四          |
|           | I My WTP 1 172.150.11 44-D1-FA-91-88-54 电角面音 🔒 0 1/2 在底 自动11 2.48 委 100% WQA1211 V2.D-Build20191217192505 21天 23 封 23 分 54                                 | 2            |
|           | □ 2 My WTP 1 172.10.03 44-D1-FA-91-98-58 电影情话 🎍 8 5 在線 自动的 2.46 ∉ 100% WOA1211 V2.0-8uid20191217192508 21天23时24分4                                          | 8            |
| A COMPLEX | 📑 3 My WTP 1 <u>172 15.0.22</u> 44-D1-FA-76-9D-86 电载道语 🎽 1 🦲 在线 自动11 2.4G ኞ 100% WQA1201 V5.3-Build20190610083936 21天 23 封 24 分 18                         | 1            |
| AP配置模型    | 🗌 4 My WTP 1 <u>172 150.015</u> 44-01-FA-91-6E-20 电宽图容 🔒 2 💁 森縣 自我(4) 2.40 🜾 100% WQA1211 V2.0-Bulk820191217192566 21天 23 时 23 分 24                        | 1            |
| AP升级      | 5 My WTP 1 122 15 0.24 44-01-FA-91-90-04 电影编译 圖 2 高 在終 自我行 2 4G ∲ 100% WOA1211 V2.0-Build20191217192505 21天23 时 23 分 54                                    | 1            |
| 无被漠断      | 6 N/y WTP1 172 160 19 44-D1-FA-91-90-18 电発電符 曲 3 8 在紙 自动12 2 46 € 100% WOA1211 V2 0-Build20191217192506 21天 23 封 23 分 36                                   | 1            |
| 自动信道      | □ 7 My WTP 1 172 16 0 32 44-D1-FA-81-8E-A4 电影描述 ▲1 単在接 目数(0 2 46 @ 100%) WQA1211 V2 0-Build20191217182506 21天 23 町 24 分 11                                 | 2            |
| AIE 上网    | □ 8 MW WTP1 172 16 0 28 44-01-FA-91-8C-38 単意図手 ▲ 1 1 存接 自我は 2 40 % 100% WDA1211 V2 D-Build 20191217192565 21 ± 23 87 21 9 21                               | 2            |
| 行为控制      | 9 My WTP1 172 19.08 44-D1-FA-91-8E-E4     18 G/8     18 G/8     18 G/8     18 G/8     19 0/9 WQA1211 V2-0-Build20191217192508 217; 23 (2 2 9 48            | 100          |
| 问象管理      | □ 10 824 172.160.18 44-D1-FA-78-9C-DE 电影描记 🔒 0 🔒 0 能 任 目标(1) 2.46 🕸 100% WQA1201 V5.3-Build20190610093938 21天 23 时 23 分 54                                 | 7            |
| 安全防护      | □ 11 My WTP 1 172 160 11 44-D1-FA-91-8E-78 电微面音 🎍 3 👗 任編 目前3 2.43 🜾 100% WQA1211 V2.0-Build201912117182506 21天 23 封 23 分 55                                | 2            |
| 日志记录      | □ 12 My WTP 1 172 15 0.25 44-01-FA-91-80-28 电常编译 🎍 5 3 在錄 自动词 2.40 🕸 100% WQA1211 V2.0-Build20191217192588 21 天 23 封 24 分 9                                |              |
| /PN应用     | 🗌 13 My WTP 1 172.15.0.26 44-D1-FA-91-6E-64 电影電话 🙆 0 🛔 在版 自动引 2.46 👳 100% WQA1211 V2.0-Build20191217192566 21天23 时 23 分 54                                 | 2            |
| 9条维护      | □ 14 My WTP 1 172 16 0.21 44-D1-FA-91-8E-80 电影道语 🚔 2 盖 在編 目取(引 2.46 学 100% WQA1211 V2.0-Build20191217192608 21天 23 时 23 分 29                               | 8            |

备注: AP 下发的默认配置,是通过建立模板的方式来实现,每个型号对应一个模板。只有在 AC 列表里面去应用对应型号的模板才会正常下发配置。一个 AP

# 山の岡旗

型号也可以建立多个模板。应用在型号相同楼层或者地理位置不同的场景。

### 9.2 AP 设备配置

AP 设备配置,是对列表中单个 AP 或者多个 AP 进行参数修改,包括无线状态的 开启或者禁用、信道的修改、无线频宽模式的修改,AP 覆盖阈值的修改、发射 功率的修改以及设备位置的标注。

| ωG                                                                                                    | 国前提作 AC管理    | >> AP配簧模板            |                  |      |       |      |
|----------------------------------------------------------------------------------------------------|--------------|----------------------|------------------|------|-------|------|
| 系统状态                                                                                                    | MAP配置模板      |                      |                  |      |       |      |
| page and a second second second second second second second second second second second second second second se | 源於權板<br>對於權板 |                      |                  |      |       |      |
| 10.47233.00                                                                                                    | 0 #9         | 權低名称                 |                  |      | 设备型号  | REST |
| and a strength of the                                                                                           | 0.1          | APRESI               |                  |      | X     | × ×  |
| AC管理                                                                                                    | 0 2          | dist of the same     | ADMINIST         |      | -     | 2 8  |
| ● AP设备列表                                                                                                    |              | DETRICIPÉ 1211       | APELIZED         |      |       |      |
| <ul> <li>AP配置模型</li> </ul>                                                                                      |              | 呈財重自 关応 ▼            |                  |      |       |      |
| <ul> <li>AP升级</li> </ul>                                                                                        |              | 选择要                  | 2016的模拟 无线设备2.4G | ~    |       |      |
| • 无缝复游                                                                                                    |              | 无线状态 三用 🗸            | 住道               | (BR) | Y     |      |
| • 自动演道                                                                                                    |              | SSID 电宽道店            | 广播ssiD           | 启用   | •     |      |
| 以证上网                                                                                                    |              | 安全模式 WPAPSK/WPA2PS ~ | 密明               |      | •• ,0 |      |
| 行为控制                                                                                                    |              |                      | 盒印配面             |      |       |      |
| 对象管理                                                                                                    |              |                      |                  | 确定   | 取消    |      |
|                                                                                                    |              | -                    |                  |      |       |      |

| WO                         |           | AC管理 >> AP配置模板 |        |
|----------------------------|-----------|----------------|--------|
| 系统状态                       | AP配置模板    |                |        |
| 网络配置                       | 添加模板 删除模板 |                |        |
|                            | □ 序号      | 模板名称           | 设备型    |
| NULT DRUH                  | I I       | 1211           | WQA12  |
| AC管理                       | 2         | 1201           | WQA120 |
| ■ AP设备列表                   |           |                |        |
| <ul> <li>AP配置植板</li> </ul> |           |                |        |
| <ul> <li>AP升级</li> </ul>   |           |                |        |
| <ul> <li>无线漫游</li> </ul>   |           |                |        |
| • 白动信道                     |           |                |        |
| 认证上网                       |           |                |        |
| MILLPS                     |           |                |        |

| ωQ                         | 网旗        | AC管理 >> AP配置模板 |                    |                | 7//4    |
|----------------------------|-----------|----------------|--------------------|----------------|---------|
| 系统状态                       | MAP配置模板   |                |                    |                |         |
| 网络配置                       | 添加權被一節除權被 |                |                    |                |         |
|                            | 原号        | 模板名称           |                    |                | 设备型号    |
| ANT OCH                    | 1         | 1211           | 添加配置模板             | ×              | WQA1211 |
| AC管理                       | 2         | 1201           |                    |                | WQA1201 |
| <ul> <li>AP设备列表</li> </ul> |           |                | 选择设备型号 WQA1211     | *              |         |
| ■ AP配置模板                   |           |                | WQA1211<br>WQA1201 |                |         |
| ■ AP升级                     |           |                |                    |                |         |
| <ul> <li>无线漫游</li> </ul>   |           |                | 784                | 5 <b>0</b> 538 |         |
| • 自动信道                     |           |                |                    | 44/9           |         |
| 认证上网                       |           |                |                    |                |         |

### 9.3 AP 升级管理

通过 AP 升级管理功能,可以将需要升级的 AP 版本上传到设备上,然后在 AP 列 表全选或者部分选择来升级,同时也支持 AP 远程升级

# 山の図旗

#### 成都网旗云科信息技术有限公司

| ωQ                | 期期        |                | =0.000                  | I AC管理 >> AP升级            |                                    |                    |         |                          | RHILE          | (成明)[注册]Language[ 数体中 |
|-------------------|-----------|----------------|-------------------------|---------------------------|------------------------------------|--------------------|---------|--------------------------|----------------|-----------------------|
| 系统状态              | MAP       | 开级             |                         |                           |                                    |                    |         |                          |                |                       |
| 网络科研              | 8         | 在)统行的<br>左)的开始 | 2 ( 藤先養将去下<br>) - 藤先養将去 | 数文件开现,把开成文<br>参谋条按照上使开成文( | 件下数别酬曲信,再点去升级成<br>4、再 点去升级成者 计最本例分 | 着抗量在統計<br>- 仮対AP分の | 的过去户开感  | 设备型号过速 ¥ 単新              | 批量在设计级         | 数量本地升级 上传要争           |
| 虎腔藻蜡              | 0         | 康号             | APSR                    | IP                        | мас                                | жø                 | 设备型号    | 当的版本                     | 在核升级           | 本地上传文件升级              |
| AC能到              | D         | 1              | My WTP 1                | 172.16.0.11               | 44-D1-FA-91-8B-54                  | 在結                 | WQA1211 | V2.0-Build20191217192506 |                | 41                    |
| AP设备利表            | 0         | 2              | My WTP 1                | 172.16.0.9                | 44-D1-FA-91-8B-58                  | 在线                 | WQA1211 | V2.0-Build20191217192506 |                | -                     |
| • AP配置模型          | 0         | 3              | My WTP 1                | 172 16.0.22               | 44-D1-FA-78-9D-86                  | 在統                 | WQA1201 | V5.3-Build20190610093936 | <u> </u>       | - 19 C                |
| APHIR             | D         | 4              | My WTP 1                | 172.16.0.16               | 44-D1-FA-91-8E-20                  | 在結                 | WQA1211 | V2.0-Build20191217192506 | -              | -                     |
| 无被是辞              | 0         | 5              | My WTP 1                | 172.16.0.24               | 44-D1-FA-91-8C-04                  | 在线                 | WQA1211 | V2.9-Build20191217192506 |                | 14 (                  |
| 自动信道              | D         | 6              | My WTP 1                | 172 16.0 19               | 44-D1-FA-91-8C-18                  | 在將                 | WQA1211 | V2.0-Build20191217192506 | 75             |                       |
| A 证上网             | D         | 7              | My WTP 1                | 172.16.0.32               | 44-D1-FA-91-8E-A4                  | 在线                 | WQA1211 | V2.0-Build20191217192506 | 9 <del>0</del> |                       |
| T3408             | - 0       | 6              | My WTP 1                | 172.16.0.28               | 44-D1-FA-91-8C-38                  | 在糕                 | WQA1211 | V2.0-Build20191217192506 | 7              | -                     |
| 10.1219           | - 0       | 9              | My WTP 1                | 172.16.0,6                | 44-D1-FA-91-8E-E4                  | 在總                 | WQA1211 | V2.0-Build20191217192506 |                | -                     |
| ABGELE            | _ 0       | 10             | 824                     | 172.16.0.18               | 44-D1-FA-78-9C-DE                  | 在线                 | WQA1201 | V5.3-Build20190610093936 | 2              | -                     |
| 安全防护              | _ 0       | 11             | My WTP 1                | 172 16.0.14               | 44-D1-FA-91-8E-78                  | 在紙                 | WQA1211 | V2.0-Build20191217192506 | н.             | -                     |
| 日本记录              | 0         | 12             | My WTP 1                | 172.16.0.25               | 44-D1-FA-91-8D-28                  | 在新                 | WQA1211 | V2.0-Build20191217192506 | 5              | -                     |
| /PN应用             | D         | 13             | My WTP 1                | 172 16.0.26               | 44-D1-FA-91-8E-84                  | 在线                 | WQA1211 | V2.9-Build20191217192506 |                |                       |
| 设备维护              | 0         | 14             | My WTP 1                | 172 16.0.21               | 44-D1-FA-91-8E-80                  | <b>EKIS</b>        | WQA1211 | V2.0-Build20191217192506 | -              | <u>(44</u> 5)         |
| Netter could be a | (Sec. 24) | B.0000.2       | D 10 10 10 50 51        | 214-0140                  | 10170404                           |                    |         |                          |                |                       |

#### 9.4 无缝漫游

数据通过网关 AC 集中管控及配置,并保持良好的移动性和安全性,保持 IP 地 址与认证状态不变, AP 集中收发数据,从而实现全网快速无缝漫游!

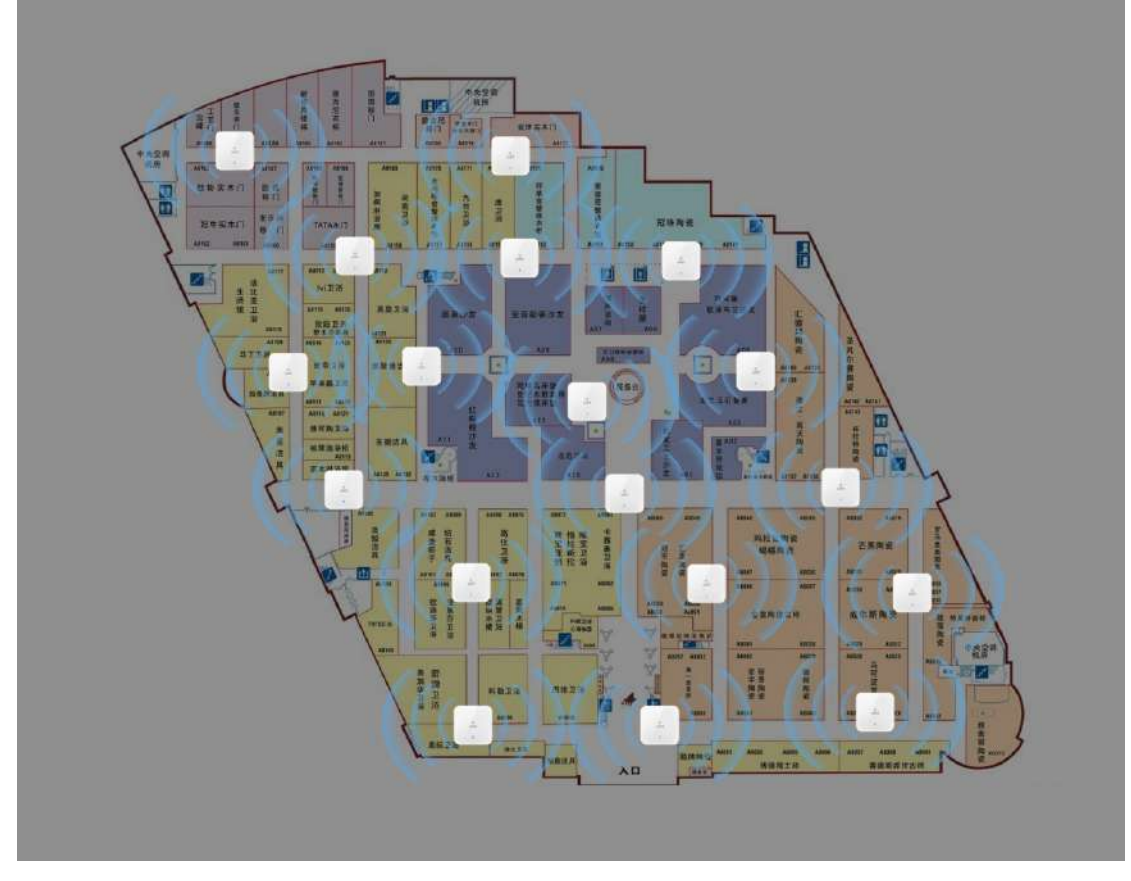

## 9.5 5G 优先

5G 优先接入是指对于双频 AP(AP 同时支持 2.4G 和 5G 射频),如果终端也同时 支持 5G 和 2.4G 的功能,则 AP 控制这种终端优先接入 5G。现在应用中,大多 数终端同时支持 5G 和 2.4G 的功能,但是这些终端在接入的时候,通常默认按 照 2.4G 接入,而要接入 5G 则需要手工进行选择。而通常 5G 的性能要比 2.4G

# 山の阿旗

#### 成都网旗云科信息技术有限公司

好的多。为了提高用户体验,要求同时支持 2.4G 和 5G 的用户,优先接入 5G。 在高密度用户或者 2.4G 干扰较为严重的环境中,充分利用 5G 频段可以更好的 提供接入能力以及容量,并且减少干扰对用户体验的影响。

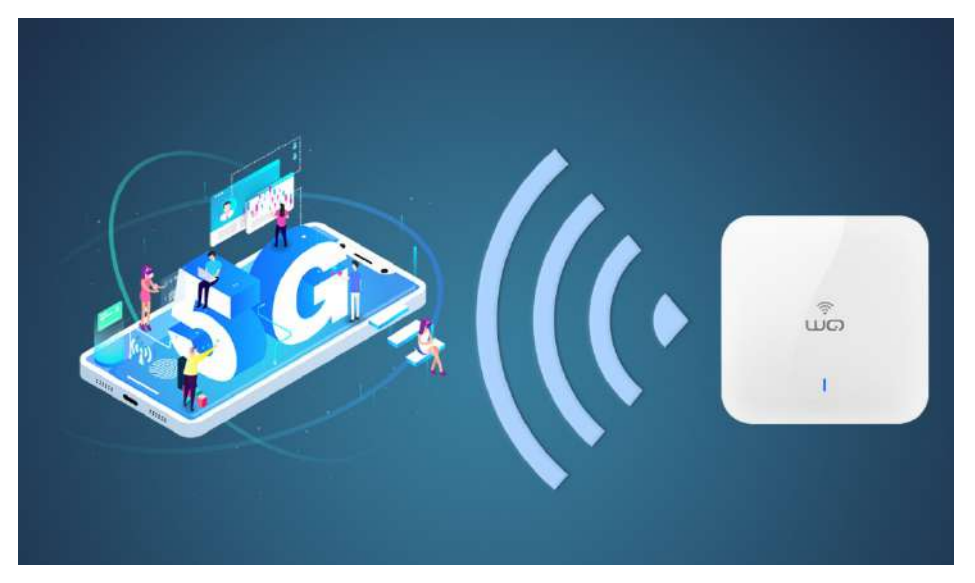

### 9.6 自适应信道

加入 AI 智能核心算法,通过分析无线网络使用环境来实现无线网络智能优化,只需点击"AI 自适应"就把多个 AP 配置信道的繁杂工序轻松进行自动调整和优化。

| 多功能流                       | 控网关          |                  | n waii |         |                         |                  |       | EL 22/2017A L 27-294 L Lamotacion |
|----------------------------|--------------|------------------|--------|---------|-------------------------|------------------|-------|-----------------------------------|
| 系统状态                       | 国内动情道        |                  |        |         |                         |                  |       |                                   |
| 网络南之間                      | <b>●</b> 公記頭 | 信道表              |        |         |                         | APIBIE           | 脱菜    | Al自适应 员新数据                        |
| 30223046                   |              | AP_MAC           | 无线类型   | 自动信道    | BEBAP_MAC               | APER             | (R)B  | 信号强度 🗸 🕈                          |
| AC管理                       |              |                  |        |         | 24-58-8E-82-50-2E       | -                |       | (508m)                            |
| <ul> <li>AP设备列表</li> </ul> |              |                  |        |         | 44-D1-FA-78-90-C2       | -                | C.    | 811                               |
| <ul> <li>AP配置模板</li> </ul> |              |                  | 2G     | 9已分配    | 44-D1-FA-91-D9-90       | My WTP 1         | AIEi  | 适应 局Bm)                           |
| • AP <del>914</del> 8      |              |                  |        |         | 44-D1-FA-91-D9-90       | My WTP 1         | 信号    | (m8 - 1918)                       |
| <ul> <li>无线漏游</li> </ul>   | 4            | 4-D1-FA-91-DB-FC |        |         | D4-A1-48-E6-68-6C       | 622              | 104 3 | 1908m)                            |
| <ul> <li>自动信道</li> </ul>   |              | My WTP 1         |        |         | 44-D1-FA-91-D9-92       | My WTP 1         | 44    | #(-7d8m)                          |
| 认证上网                       |              |                  |        |         | 44-D1-FA-91-D8-82       | My WTP 1         | 48    | (+16dBm)                          |
| 行为控制                       |              |                  | 50     | 161 已分配 | D4-A1-48-E6-68-70       | (m)              | 149   | rt(-biletimi)                     |
| 对象管理                       |              |                  |        |         | 44-D1-FA-91-DC-E6       | My WTP 1         | 153   | 50(-1606m)                        |
| 安全防护                       |              |                  |        |         | 44-D1-FA-78-90-C3       | 3 <del>4</del> 1 | 165   | ·中(-5368m)                        |
| 日本记录                       |              |                  |        |         | 24-58-8E-82-50-2E       | (m)              | 9.    | +1-57cBm)                         |
| VPN应用                      |              |                  |        |         | 44-D1-FA-7B-90-C2       |                  | 4     | B(-2fdBm)                         |
| 设备维护                       |              |                  |        |         | 44-D1-FA-91-D9-90       | My WTP 1         | 7     | (+18dBm)                          |
|                            |              |                  | 20     | 2 已分配   | 44-D1-FA-91-D8-80       | My WTP 1         | 7     | 5 -30cBm)                         |
|                            |              |                  |        |         | 44-D1-FA-91-D8-FC       | My WTP 1         | 9     | (-23dBm)                          |
|                            |              | 4-D1-FA-91-DC-E4 |        |         | 70-19-2F-C7-E2-84       |                  | 11    | @(-(200m) +                       |
|                            |              | 130300           |        |         | 1-3 [] 下-3 [[##] [] 第-1 | E                |       |                                   |

十.认证上网

## 10.1 启用认证上网

启用认证上网,表示只让 PPPOE 认证、WEB 密码认证、IP 认证、MAC 认证的用 户才可以上网,比如允许 LAN1 下的用户 PPPOE 拨号上网,[认证上网]→[认证 配置]→[认证开关],选择 LAN1,启用认证上网开关,勾选允许上网的类型 "PPPOE 拨号",点击保存。

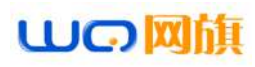

| 山の岡旗                                    | -         | 97: 认证上另 >> 认证如言 |                    |                       |                       |
|-----------------------------------------|-----------|------------------|--------------------|-----------------------|-----------------------|
| xako                                    | いご开美 発い辺り |                  |                    | C) IRTERSO            |                       |
| ACCREDING TO A                          |           | 新設用              |                    |                       |                       |
| 进行策略                                    |           |                  | · 新闻口符合了PPPoE认证开关, | Nationary Competition | [:Porten认证开关也再要和Ports |
| AC管理                                    | 線口病       | PPPoELAIE开架      | Portal以正开关         | 中以延开关                 | MAC认证开关               |
| 以重上网                                    | LANI      |                  | S.R.               | 新周二                   | - 第用                  |
| • U.S.M.                                |           |                  |                    |                       |                       |
| <ul> <li>PPPoEiX<sup>®</sup></li> </ul> |           |                  |                    |                       |                       |
| <ul> <li>Portall入证</li> </ul>           |           |                  |                    |                       |                       |
| • Radiustt要                             |           |                  |                    |                       |                       |
| • 通知R京                                  |           |                  |                    |                       |                       |
| ▼ 用户管理                                  |           |                  |                    |                       |                       |
| □ 认证用户                                  |           |                  |                    |                       |                       |
| 山、近周へ状態                                 |           |                  |                    |                       |                       |
| 📮 翻门级别定义                                |           |                  |                    |                       |                       |
| 行为位制                                    |           |                  |                    |                       |                       |
| XINCE                                   |           |                  |                    |                       |                       |
| 安全防护                                    |           |                  |                    |                       |                       |
| 日志记录                                    |           |                  |                    |                       |                       |

### 10.2 PPPOE 认证

使用了 PPPOE 拨号上网的用户,需要在内网口启用 DHCP 服务,比如对 LAN1 启 用启用 PPPOE 服务,[认证上网]→[PPPOE 认证]→[PPPOE 高级选项]

| <b>山の</b> 岡前                  |                          | ane -                         |                   | 유해 ( 30年83 ) 11년 (1.angunge) 18년 년 오 《 |
|-------------------------------|--------------------------|-------------------------------|-------------------|----------------------------------------|
| 测绘状态                          | N PPPOEIE33              |                               | () 中市山口           |                                        |
| RINAZEI                       | PPPoE觀易 PPPoE電吸运机 输入状态   |                               |                   |                                        |
| <b>进</b> 印放略                  | 第三人類授予用中 日本日本主要用         |                               |                   |                                        |
| AC智證                          | 过期用户不能改考                 |                               |                   |                                        |
| 认证上周                          | 家上報問い40世紀 「日本用の古田市」      | 日本のこち 時間を使用いれて起始的内房ややらと時間費用   |                   |                                        |
| <ul> <li>以证記載</li> </ul>      |                          | TATABOUTHETE TRABNERISE       |                   |                                        |
| <ul> <li>PPPoE认证</li> </ul>   | Lease Lease Lange        | ]                             |                   |                                        |
| <ul> <li>Portatiλ语</li> </ul> | 根据"如门级别"分配DNS(为实现对不同用户分) | 2不同的DNS,高用户新闻的"新 J吸用"在这里配置了DN |                   | 10                                     |
| • Radiust+要                   |                          | RN 10                         | NS MEDNS          | #作                                     |
| <ul> <li>通知两页</li> </ul>      |                          |                               | 不らなたのややっと思想を言語 後月 |                                        |
| ▼ 用の世祖                        |                          |                               |                   |                                        |
| 🔓 认证用户                        |                          |                               |                   |                                        |
| 🐸 认证用声状态                      |                          |                               |                   |                                        |
| ◎ 前门级航空火                      |                          |                               |                   |                                        |
| 行为控制                          |                          |                               |                   |                                        |
|                               |                          |                               |                   |                                        |
| 安全防护                          |                          |                               |                   |                                        |
| <b>新記書</b>                    |                          |                               |                   |                                        |

## 10.3 Portal 认证

Portal 认证包含一键认证、web 密码认证、短信认证,web 密码认证的用户, 需要在[认证上网]→[Portal 认证] →[WEB 密码认证]点击开启,同时可以根据 需求设置认证跳转网址和认证页面定制

# 山の図旗

成都网旗云科信息技术有限公司

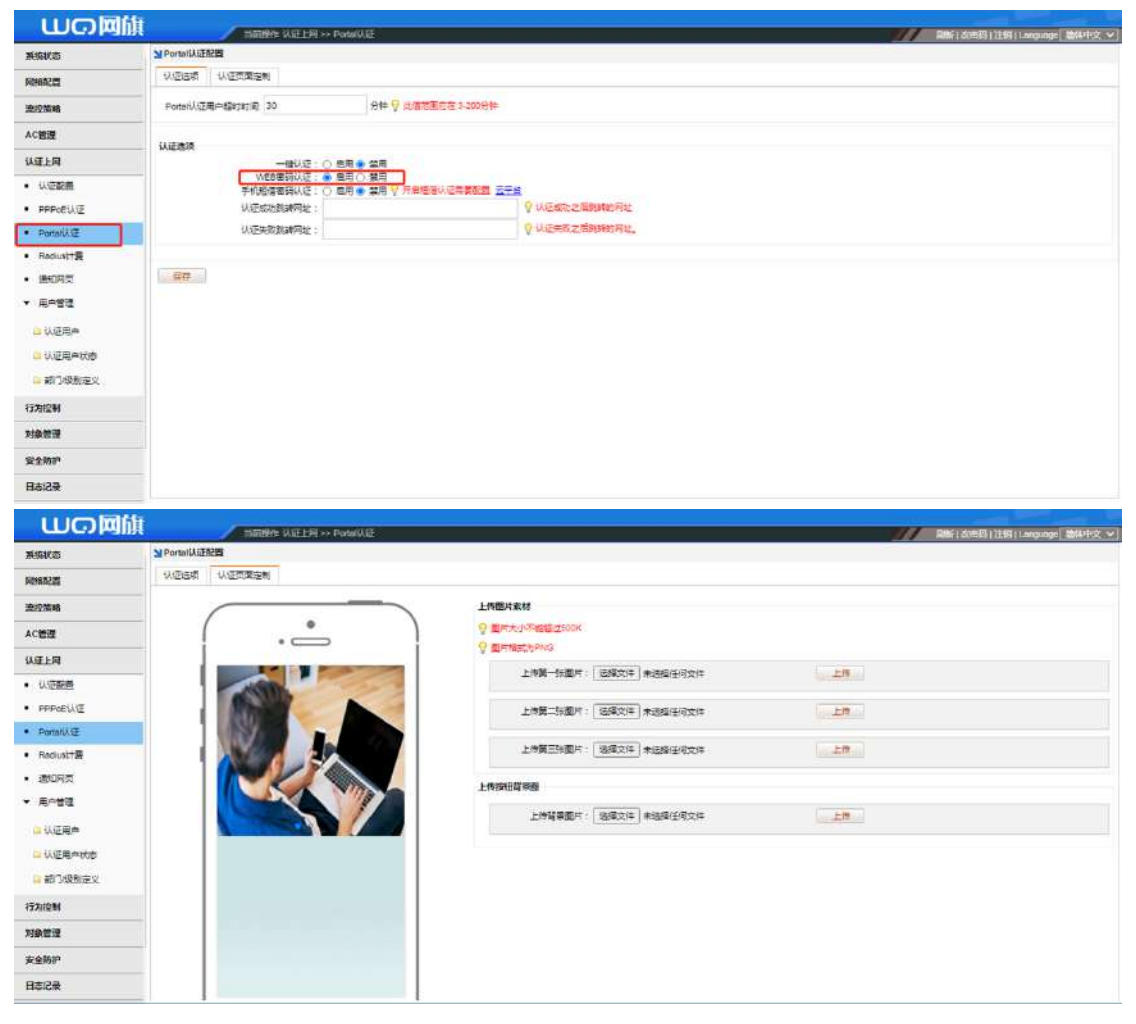

## 10.4 认证用户添加

此功能可用于 PPPOE 拨号认证、IP 地址认证、MAC 地址认证、WEB 密码认证以及 VPN 用户的建立。

| 山の岡旗                          |        | - 10 | inter Wield | <b>Я≫用</b> 时 | 1班 >> 认应用#     | 3               |            |          |              |         |    |        |              | RMF1 401101111 | 11.angunge 11.angunge 11.ang |
|-------------------------------|--------|------|-------------|--------------|----------------|-----------------|------------|----------|--------------|---------|----|--------|--------------|----------------|----------------------------------------------------------------------------------------------------|
| 派编状态                          | 「日本日本」 | 黒耳用白 | 0           |              |                |                 |            |          |              |         |    |        |              |                |                                                                                                    |
| Sensatz                       | 1010   | 能显须加 | 全部高用        | 尊出用户         | 889 <b>v</b> 1 |                 | ≡⇔&Rizit ~ | 用户类型过度 > | 状ま •         | R4 •    |    | 0 1014 | <u>第1</u> 23 |                |                                                                                                    |
| <b>进</b> 控策略                  | 0 #9   |      | 名称          |              |                | CN.             | 用户级别       | i.       | 用户类型         | 1       | 备注 |        | ektelei.     | 對國同同           | 腰作                                                                                                    |
| AC管理                          |        |      |             |              |                | 以证用户            |            |          |              |         |    | ×      |              |                |                                                                                                    |
| WELR                          |        |      |             |              |                | <del>张明</del>   | :          |          | <b>御</b> 田 : | 9312605 |    |        |              |                |                                                                                                    |
| <ul> <li>U:亞較善</li> </ul>     |        |      |             |              |                | CIRA            | 2 default  | ~        | 級別:          | default | ۲  |        |              |                |                                                                                                    |
| <ul> <li>PPPoEUXE</li> </ul>  |        |      |             |              |                | 用户类型            | · PPPoEme  | Ý        | 张导状态:        | 通用・     |    | I      |              |                |                                                                                                    |
| <ul> <li>Portati入臣</li> </ul> |        |      |             |              |                | MACHE           | 1 P地址从正    |          |              |         |    |        |              |                |                                                                                                    |
| • Rediust大器                   |        |      |             |              |                | ENERSIA         | WEBERGU    | 1        | CONTRACT OF  |         |    |        |              |                |                                                                                                    |
| <ul> <li>通知同気</li> </ul>      |        |      |             |              |                | Alth<br>DAMAGES | · VPN拨号    |          | ANYOTHE -    |         |    |        |              |                |                                                                                                    |
| ▼ 用户管理                        |        |      |             |              |                | 531             |            |          | 184          |         |    |        |              |                |                                                                                                    |
|                               |        |      |             |              |                |                 | ·          |          |              |         |    | ê.     |              |                |                                                                                                    |
| 山、近日月中北市                      |        |      |             |              |                |                 |            |          |              |         | ¥2 | in a   |              |                |                                                                                                    |
| 部3级制定义                        |        |      |             |              |                |                 |            |          |              |         |    |        |              |                |                                                                                                    |
| 行为控制                          |        |      |             |              |                |                 |            |          |              |         |    |        |              |                |                                                                                                    |
| 对象管理                          |        |      |             |              |                |                 |            |          |              |         |    |        |              |                |                                                                                                    |
| 安全防护                          |        |      |             |              |                |                 |            |          |              |         |    |        |              |                |                                                                                                    |
| 日本記录                          |        |      |             |              |                |                 |            |          |              |         |    |        |              |                |                                                                                                    |

# 11.行为控制

## 11.1 应用防火墙

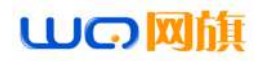

开启应用防火墙后,可设置某段 ip 地址根据时间禁止访问什么应用

| し<br>し<br>し<br>し            | it name cher       | >> 应用购火精    |              |                   |         |       | RMF: 001001254911.00 | gunge 输体中文 🛩] |
|-----------------------------|--------------------|-------------|--------------|-------------------|---------|-------|----------------------|---------------|
| 派统状态                        | 又应用助火运             | -           |              |                   |         |       |                      |               |
| RONAL COL                   | た始年月、「DOBK-DID     |             |              |                   |         |       |                      |               |
| 邊辺策略                        |                    | -           |              |                   |         |       |                      |               |
| AC管理                        | - () 19-5" MIGTURN | 21 <b>2</b> | HINP ADVERSE |                   |         | ×     | ANS                  | 國住            |
| WELR                        |                    |             | ••• 3月       | 其 不無用             |         |       |                      |               |
| 行为记制                        | N 1                |             | 源地           | 建築は地の用户の級         | RIC MIC |       |                      |               |
| <ul> <li>. 应用物化增</li> </ul> |                    |             |              | 982885<br># 1.6   | ~ •     | 221   |                      |               |
| • Ruthan                    |                    |             | Hepi         | ANY               |         | illa: |                      |               |
| • 108394                    |                    |             | BeciRo       | 2 ANY             | ~ •     | 1500  |                      |               |
| <ul> <li>法意法法部票</li> </ul>  |                    |             |              | 日志久               | ~ •     | MEX.  |                      |               |
| XIMTI                       |                    |             | 新進立          | 1998日から、<br>国内部日止 | ~       |       |                      |               |
| 安全防护                        |                    |             |              |                   |         |       |                      |               |
| 目志记录                        |                    |             |              |                   |         |       |                      |               |
| <b>VPN的用</b>                |                    |             |              |                   | 1411    | HT H  |                      |               |
| 设备推护                        |                    |             |              |                   |         |       |                      |               |
|                             |                    |             |              |                   |         |       |                      |               |
|                             |                    |             |              |                   |         |       |                      |               |
|                             |                    |             |              |                   |         |       |                      |               |

### 11.2 网址跳转

本功能开启后可以做到访问某些网页的时候自动跳转到所设置的网页上,列如

把游戏网页输入进去自动跳转到设置页面

| <b>山の</b> 岡前              |                    | 作 行为注新 >> 同证期表 |                | 副版 (文法资)注用 (Language) 题体中文 : |
|---------------------------|--------------------|----------------|----------------|------------------------------|
| 製造状态                      | <b>N 12073010</b>  | 24.000         |                |                              |
| RHARIE                    | 次加 机量流和            | #01            |                |                              |
| 2017/4918                 | () (# <del>1</del> | (明明)社          | 我和你问起          | 操作                           |
| SELLING.                  | _ () t             | www.4395.com   | www.netflag.ch | 2 18                         |
| AC被理                      |                    |                |                |                              |
| 认证上网                      |                    |                |                |                              |
| 行为控制                      |                    |                |                |                              |
| • 应用防火槽                   |                    |                |                |                              |
| • Ruthise                 |                    |                |                |                              |
| <ul> <li>」並名別將</li> </ul> |                    |                |                |                              |
| • 1697435 <u>78</u>       |                    |                |                |                              |
| 210.0278                  |                    |                |                |                              |

## 12.安全防护

## 12.1 IP-MAC 绑定

打开[安全防护]→[IP-MAC 绑定]→[添加], 输入想要设备指定的 ip 地址和设备的 MAC 地址,即可完成绑定,也可设置只允许 MAC 绑定用户上网

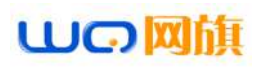

成都网旗云科信息技术有限公司

| 山の岡旗                       |            | / 10 | 10/12 <del>37</del> 2 141 | Pirr IP-MAC | 湖足    |                    |                |          | 刷版: 20市场112均1 | anounge 1      | M442 ~1 |
|----------------------------|------------|------|---------------------------|-------------|-------|--------------------|----------------|----------|---------------|----------------|---------|
| 系统状态                       | NIP-MACHER |      |                           |             |       |                    |                |          |               |                |         |
| RONALES                    | 1820       | 目的社  | 出意で加                      | 一個全部        | 10HAU | □ 只允许M4C 探望了的终端上列  |                | 120200   | 1             | <b>学当和IP-M</b> | C       |
| 油控策略                       | 0.19%      |      |                           |             |       | ED-                | 1111 (L. 1210) | (Pridate | WACIESE       | 100            | INTE:   |
| AC管理                       | -          |      |                           |             |       | APPROX PRESS PRINT | 100. A 22      |          |               |                |         |
| 以重上用                       |            |      |                           |             |       |                    |                |          |               |                |         |
| 行为控制                       |            |      |                           |             |       |                    |                |          |               |                |         |
| 对象管理                       |            |      |                           |             |       |                    |                |          |               |                |         |
| 安全防护                       |            |      |                           |             |       |                    |                |          |               |                |         |
| • IP-MAC期金                 |            |      |                           |             |       |                    |                |          |               |                |         |
| <ul> <li> 這須能控制</li> </ul> |            |      |                           |             |       |                    |                |          |               |                |         |
| <ul> <li>内网鼻索栓倒</li> </ul> |            |      |                           |             |       |                    |                |          |               |                |         |
| • 内附双击物种                   |            |      |                           |             |       |                    |                |          |               |                |         |
| • 州内蒙PNG/州内登录              |            |      |                           |             |       |                    |                |          |               |                |         |
| 日志记录                       |            |      |                           |             |       |                    |                |          |               |                |         |
| VPNEE                      |            |      |                           |             |       |                    |                |          |               |                |         |
| 设备地护                       |            |      |                           |             |       |                    |                |          |               |                |         |
|                            |            |      |                           |             |       |                    |                |          |               |                |         |
|                            |            |      |                           |             |       |                    |                |          |               |                |         |

### 12.2 内网检测异常

开启[DHCP 检测]可以内网是否存在其它 DHCP 服务器 开启[环路检测]可以检测内网是否存在环路(用于内网故障定位)

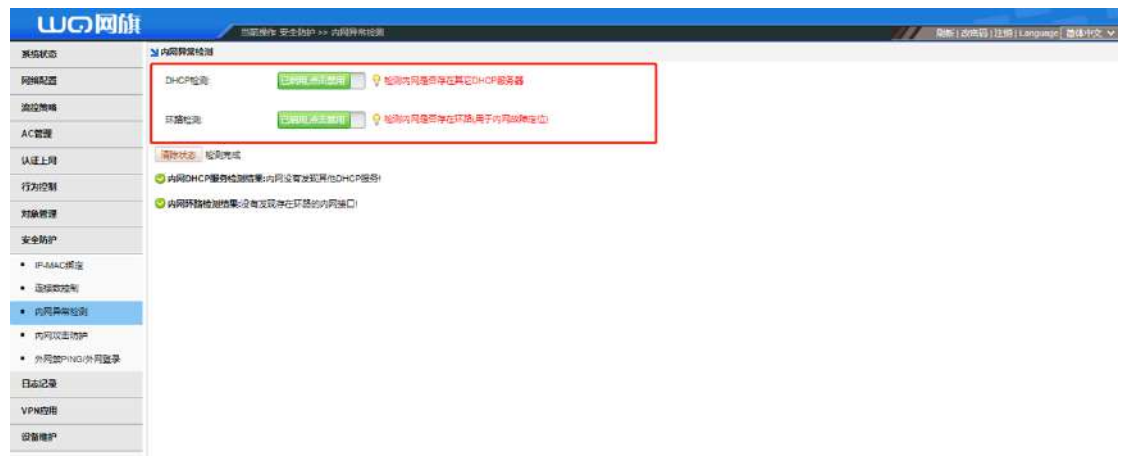

### 12.3 内网攻击防护

开启内网攻击防护后,选择要防护的LAN口,设置包阀值,包阀值:允许单IP 每秒发送的最大包数,参考值在5000<sup>~</sup>10000之间,同时检查内网口是否对接三 层交换机 如果没有对接三层交换机请不要勾选

| 山の阿旗                                                              | ■前載者: 安全批約>>> 内局政策制約                     |  |
|-------------------------------------------------------------------|------------------------------------------|--|
| MARIES                                                            | 当内間政治防护                                  |  |
| RENBRICE                                                          | 初始集局: 記述日本主意用                            |  |
| 没行策略                                                              |                                          |  |
| AC被提                                                              | Snon                                     |  |
| WELM                                                              | 1.2 (1.2 (1.2 (1.2 (1.2 (1.2 (1.2 (1.2 ( |  |
| 172112M                                                           | ♀ 包得道: 六洋熱P箱砂漠志的星大型菜, 参考值在5000-100002(可) |  |
| 对象管理                                                              | ○內阿口提音和陳三层交換机 🖗 如果没有功法三层交通机体不是动法         |  |
| 安全防护                                                              |                                          |  |
| <ul> <li>IP-MAC概定</li> </ul>                                      |                                          |  |
| <ul> <li>ENERGY240</li> </ul>                                     |                                          |  |
| <ul> <li>内局鼻索诊测</li> </ul>                                        |                                          |  |
| <ul> <li>P\$P\$60(第109)</li> <li>A)(第200)(0)(A)(第4)(4)</li> </ul> |                                          |  |
| Raiza                                                             |                                          |  |
| VPNETI                                                            |                                          |  |
| 设备编护                                                              |                                          |  |
|                                                                   |                                          |  |

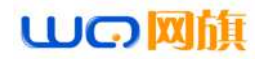

# 13.vpn 应用

## 13.1 PPTP 以及 L2TP

开启 PPTP 或者 L2TP,在客户端 IP 地址范围,写想让对方的获取的网关和局域 网信息,DNS 写 VPN 服务器的外网 DNS, vpn 用户需要在[认证上网]→[用户管理] →[认证用户]→[添加]→[vpn 拨号]在里面建立 vpn 用户信息

| 山の岡師                                               |                                         | ⊞ >>> PPTP:       |                         |               |        |         | 副新日本市高日注意11                                                                                                    | nounce 1844∓2 ♥1 |
|----------------------------------------------------|-----------------------------------------|-------------------|-------------------------|---------------|--------|---------|----------------------------------------------------------------------------------------------------|------------------|
| 影场状态                                               | Мертр                                   |                   |                         |               |        |         | Control of Control of |                  |
| RINAZI                                             | PPTP VPN級易器 PPTP VPN编入                  | 秋志                |                         |               |        |         |                                                                                                    |                  |
| <b>进行策略</b>                                        |                                         |                   |                         |               |        |         |                                                                                                    |                  |
| ACWW                                               | 多户端中地址而用                                |                   | _                       |               |        |         |                                                                                                    |                  |
| 0.07.58                                            |                                         |                   |                         |               |        |         |                                                                                                    |                  |
| 1701214                                            | F1941542 0.0.0.0                        | AER地址 0.0.0.0     |                         |               |        |         |                                                                                                    |                  |
| 132121                                             | DNSEE                                   |                   |                         |               |        |         |                                                                                                    |                  |
| Alavera                                            |                                         | -                 |                         |               |        |         |                                                                                                    |                  |
| 安全局护                                               | ±0%\$ 0.0.0.0                           | MUNS 0.0.0.0      |                         |               |        |         |                                                                                                    |                  |
| 操行委任                                               | -                                       |                   |                         |               |        |         |                                                                                                    |                  |
| VPN应用                                              | 12月回始時間 V<br>MTU 〇 周期間空をMTU             |                   |                         |               |        |         |                                                                                                    |                  |
| • PPTP                                             | MRU: 回商用自由文MRU<br>MPPE-128 回 安特MPPE-128 |                   |                         |               |        |         |                                                                                                    |                  |
| <ul> <li>L2TP</li> </ul>                           |                                         |                   |                         |               |        |         |                                                                                                    |                  |
| <ul> <li>VTUNS</li> </ul>                          | ( 保存                                    |                   |                         |               |        |         |                                                                                                    |                  |
|                                                    |                                         |                   |                         |               |        |         |                                                                                                    |                  |
| UTUNS状态                                            |                                         |                   |                         |               |        |         |                                                                                                    |                  |
| <ul> <li>BPN</li> </ul>                            |                                         |                   |                         |               |        |         |                                                                                                    |                  |
| 设备统护                                               |                                         |                   |                         |               |        |         |                                                                                                    |                  |
| 山の回航                                               |                                         | 月 >> 用户管理 >> 认证用户 |                         |               |        |         | RMF: 60世际11注明114                                                                                                    | wquage [ 關和文 🖌 ] |
| 209460                                             | 210 0.0510 20140                        |                   | BARRIER . BARRIER       |               | 0.004  | m73     |                                                                                                    |                  |
| Research                                           |                                         | NO.               | RP08                    | 用户类型          | Siz.   | CREWIN. | 到期时间                                                                                                    | 調査               |
| 2017 Selle                                         |                                         | LUERP             | contactor.              |               | ×      |         |                                                                                                    |                  |
| ACE 2                                              |                                         |                   | <del>5</del> :          | <b>密码</b> :   |        |         |                                                                                                    |                  |
| . 0000                                             | -                                       | A                 | 🗂 : default 🛩           | RRS : default | ~      |         |                                                                                                    |                  |
| · DDDAFILIT                                        |                                         | 用户类               | 型: VPN度导 ¥              | 蘇号状态: 旭用 ✔    |        |         |                                                                                                    |                  |
| Domania GF                                         |                                         | 上行用               | 意:<br>PPPoE扱号<br>IP地址认证 | 下行带鬼:显光深刻     |        |         |                                                                                                    |                  |
| Badiusite                                          |                                         | MACH              | 度: MAC地址认证              |               |        |         |                                                                                                    |                  |
| • HERT                                             |                                         | e(12)             | NENSE                   | idaledali :   | 100000 |         |                                                                                                    |                  |
| ▼ 用户管理                                             |                                         | . <b>1</b>        | 名:                      | 身份证:          |        |         |                                                                                                    |                  |
|                                                    | 1                                       | <b>秋</b> 州中       | ifi :                   | 1892 :        |        |         |                                                                                                    |                  |
| 山口田市が市                                             | 1                                       |                   | 注:<br>                  |               | -      |         |                                                                                                    |                  |
| <ul> <li>         ·······         ······</li></ul> |                                         |                   |                         |               |        |         |                                                                                                    |                  |
| 1770/200                                           |                                         |                   |                         |               |        |         |                                                                                                    |                  |
| 10000                                              |                                         |                   |                         |               |        |         |                                                                                                    |                  |
| Statem                                             |                                         |                   |                         |               |        |         |                                                                                                    |                  |
| NTW.                                               |                                         |                   |                         |               |        |         |                                                                                                    |                  |

日本記录 当初用户 comm[172.16.0.23] (2巻47頁2020-12-23.11.01.24 系統部分 ④ 日報会行正常

### **13.2 VTYNS**

服务端: 将本设备作为 VPN 中心服务器,修改密码选择协议

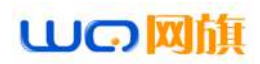

| BAYAR   | 隧道管理                              |
|---------|-----------------------------------|
| 功能启用: 🖻 | 启用,点击禁用                           |
| 参数设置    |                                   |
|         | ● 将本设备作为VPN中心服务器 ○ 将本设备作为VPN拨号客户端 |
| 密码:     | •••••                             |
| 协议:     | Тер 🗸                             |
| 是否加密:   | ●是○否                              |
| 是否压缩    | ●是○否                              |

### 客户端:

将本设备作为 VPN 拨号客户端,需要填写服务端的外网 IP,和服务端的密码

| VTUNS   |          |                           |  |
|---------|----------|---------------------------|--|
| 参数设置    | 隧道管理     |                           |  |
| 功能启用: [ | 启用。点击套用  | ]                         |  |
| 参数设置    |          |                           |  |
|         | ○ 将本设备作为 | /PN中心服务器 	 将本设备作为VPN拨号客户端 |  |
| 服务端IP:  |          | 💡 只有在设备为客户端时才需要填写服务端P     |  |
| 密码:     | ••••     | A                         |  |
|         |          |                           |  |
| 保存      |          |                           |  |
|         |          |                           |  |
|         |          |                           |  |

## 14. 设备维护

### 14.1 设备升级

设备升级可选择手动上传固件升级,或者在线升级,升级过程中,在未提示升级完成,禁止重启,否则将损坏设备(注:注意查看固件版本日期,新版本出来可能会有 bug,影响体验,如没必要建议不用升级)

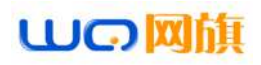

| し<br>の<br>阿                                | Int Hanny Share >> Shirk                        | RMF1d0EE31118911.mounge MM472 - |
|--------------------------------------------|-------------------------------------------------|---------------------------------|
| MARIES                                     | ビビの子母                                           |                                 |
| F69862.00                                  | 通过上传升模型的方式开模                                    |                                 |
| 波拉策略                                       | 文体描述 通信文件 未通信任用文件 开始升级                          |                                 |
| AC管理                                       | <u>美加丁酸合物</u>                                   |                                 |
| 以证上用                                       | TIBHO                                           |                                 |
| 17711210                                   | 世戦9年本1/3 11 823020725<br>最後時年本1/3 11 8230207669 |                                 |
| 对教世祖                                       | 新成利用近                                           |                                 |
| 安全防护                                       | 注意,开观重点指由后,接以常常表空观的建筑,具体空闲的业界型,以此界发展历末出。        |                                 |
| 長に最                                        | 98                                              |                                 |
| <b>VPN应用</b>                               |                                                 |                                 |
| 设备地护                                       |                                                 |                                 |
| <ul> <li>- 设備升级</li> </ul>                 |                                                 |                                 |
| <ul> <li> 密码修改</li> </ul>                  |                                                 |                                 |
| • Plogt合用)                                 |                                                 |                                 |
| <ul> <li>         ·</li></ul>              |                                                 |                                 |
| <ul> <li>         置無没聲         </li> </ul> |                                                 |                                 |
| <ul> <li>         思时任务         </li> </ul> |                                                 |                                 |
| • 时间 <b>同</b> 步                            |                                                 |                                 |
| with the second state of the               |                                                 |                                 |

### 14.2 密码修改

本设备默认登入密码为: admin, [设备维护]→[密码修改]此处可修改设备登入 密码,修改完成后请记住修改过的密码,如果忘记,只能按设备上的 RESET 复 位键,长按 10 秒复位,重新调试。

| Cocolesi |                                    |
|----------|------------------------------------|
| 系统状态     | と思想を                               |
| 网络配置     | ⑦ 修改系统的密码, 请旧注修款过的密码, 默认密码为: admin |
| 流控策略     | 新座69:                              |
| AC管理     | 清认运码 ·                             |
| 认证上网     | 修改重码                               |
| 行为控制     |                                    |
| 对象管理     |                                    |
| 安全防护     |                                    |
| 日志记录     |                                    |
| VPN应用    |                                    |
| 设备维护     |                                    |
| • 设备升级   |                                    |
| • 南码修改   |                                    |

14.3 PING 外网

本功能分为单 ping 和多 ping, 单 ping 可以从 wan 口出去 ping 外网,多

ping 可以 ping 广域网和局域网

# 山の岡旗

成都网旗云科信息技术有限公司

| し<br>し<br>の<br>関<br>防     |                   | 作 设备维护 >> Ping检测                                                                                                    |
|---------------------------|-------------------|----------------------------------------------------------------------------------------------------|
| 系统状态                      | ▶ping检测 - 单ping   |                                                                                                    |
| 网络配置                      | 单Ping 多Ping       |                                                                                                    |
| 流控策略                      | 选择外网口 ✔ ping IP:  | 开始                                                                                                    |
| AC管理                      | WAN1              |                                                                                                    |
| 认证上网                      | 3.0               |                                                                                                    |
| 行为控制                      |                   |                                                                                                    |
|                           | 判定 设备结构 >> Ping能测 | 1117 時期(185年13)<br>11日 - 11日 - 110 - 110 - |
| Mping检测 - 多ping           |                   |                                                                                                    |
| #Ping SPing<br>接口_)全选     | Ping地址(统认为接口网关地址) | Ping结束                                                                                                    |
| □LAN1<br>IP:172.16.0.1    | 114.114.114       |                                                                                                    |
| UWAN1<br>IP.192.168.2.117 | 114.114.114.114   |                                                                                                    |
|                           |                   | Ping次数:10 最大10次 开始Ping                                                                                                    |

# 14.4 配置文件维护

本功能可导出本机配置、导入配置文件、恢复出厂设置以及定时邮箱备份。

| and the second second s |                 |  |  |  |
|----------------------------------------------------------------------------------------------------|-----------------|--|--|--|
| 配置文件维护                                                                                                    | 邮箱备份            |  |  |  |
| 导出配置                                                                                                    |                 |  |  |  |
| ₩ 配置文件号                                                                                                    | 9出保存后,可以在后期导入恢复 |  |  |  |
| 导出配盖                                                                                                    |                 |  |  |  |
| 导入配置                                                                                                    |                 |  |  |  |
| ◎ 选择配置文                                                                                                    | 2件导入,恢复配置       |  |  |  |
| 文件論经〔1                                                                                                    | 法探文件 未选择任何文件    |  |  |  |
| 恢复出厂配置                                                                                                    |                 |  |  |  |
|                                                                                                    | 221,先前的新有配置都会丢失 |  |  |  |
| 恢复出厂配                                                                                                    | E               |  |  |  |
|                                                                                                    |                 |  |  |  |

# 山の図旗

| 功能启用:日启用   | 点击美用  |                   |      |  |
|------------|-------|-------------------|------|--|
| 全选         |       |                   |      |  |
| 备份日期:      |       | 二〇周三〇周四〇周五〇周7     | 7    |  |
| 备份时间:      | 00:00 |                   |      |  |
| 发信smtp服务器: |       | 💡 例纹口: smtp.163.c | om   |  |
| 发信邮箱地址:    |       | ♀ 邮箱地址长度不能        | 超过63 |  |
| 发信邮箱密码:    |       | 🔎 🖓 邮箱密码或授权码      |      |  |
| 收信邮箱地址:    |       | ♀ 邮箱地址长度不能        | 超过63 |  |
|            |       |                   |      |  |

## 14.5 定时任务

开启此功能可设置本设备,定时关机、重启、断开宽带连接。

| 山の阿旗                       | TIMBA: RAMA - 20128 |                                           | 지하는 ( 전(18년3 ) 1년(1) 1. sequege ( 18년4年文 · · · · · · · · · · · · · · · · · · · |
|----------------------------|---------------------|-------------------------------------------|--------------------------------------------------------------------------------|
| 系统状态                       | 利告诉任政               |                                           |                                                                                |
| ANSA22                     | 定时任务 编时任务           |                                           |                                                                                |
| 进行策略                       | 1010 BIR            |                                           |                                                                                |
| AC管理                       |                     | PACIENTE 定时任务 X                           | 4191 8154                                                                      |
| 以 建上周                      |                     | ★★ 由用 ○ × 不由用                             |                                                                                |
| 157912N                    |                     |                                           |                                                                                |
| NATE                       |                     | Hurse                                     |                                                                                |
| 安全防护                       |                     | 依行命令(师行──张命令,整参100数) 和用命令、✔               |                                                                                |
| 長に改善                       |                     | 第月命令<br>笑机                                |                                                                                |
| VPNEE                      |                     | (2)前法式24/4時期(0117mm)(2012-10<br>2077(202) |                                                                                |
| 织香地护                       |                     |                                           |                                                                                |
| • 1297-10                  |                     |                                           |                                                                                |
| • 重弱條改                     |                     | 团时任务                                      |                                                                                |
| • Ping验的                   |                     |                                           |                                                                                |
| <ul> <li>配置文体维护</li> </ul> |                     |                                           |                                                                                |
| • 董雪没留                     |                     |                                           |                                                                                |
| • 2019%                    |                     |                                           |                                                                                |
| • HORE                     |                     |                                           |                                                                                |